# Using OEE Studio to Display Reason-Code Hierarchy or Categories

Click <u>here</u> for the Tool-Tip of guide you through some ideas for creating Reason codes in the Vorne XLv1 for reporting purposes.

### Smart Reason Codes

- The most common method of capturing reasons for production events is through the use of Reason Codes in the Vorne XLvi device.
- For Downtime Reasons, it is a good idea to code your downtime reasons in the Vorne XL by the type of breakdown – i.e. BR = breakdown, MS = Minor Stop, QA = Quality and so on. Then in the BR category, you can add another type such as BR MECH or BR ELEC and so on. Or you can add the asset that caused the failure – such as BR Capper, BR Labels, etc.
- Keep it Simple, yet Smart!! Keep in mind that reason codes can be up to 24 characters. When displayed on the Vorne XLv1 scoreboard, only the first 16 characters are displayed.
- The following pages will provide examples of what other customers have done for their Smart Reason Codes.

## **Defining Reason Codes**

- When you are getting ready to develop your Reason Code list, sit back and take a look at the TYPES of reasons that you have or want to have.
- What are they Breakdown, Equipment, Quality, Mechanical, Setup, Manpower, Defect, Waiting, etc.
- Start by defining **CATEGORIES** of reason codes.
- Then start putting actual reason codes within those categories.
- You should start to see a pattern and could probably reduce the number of codes or use them more in a **Smart** way.
- Be consistent, use 1, 2 or 3 letter codes.

| Hide Main Menu           | Help          |                      |                         |                      |         | Availabil                                                                                                    | ity Loss Compar | ison     |  |
|--------------------------|---------------|----------------------|-------------------------|----------------------|---------|----------------------------------------------------------------------------------------------------|-----------------|----------|--|
| Hierarchy                |               |                      |                         | Include Devices      | Indu    | de                                                                                                    |                 |          |  |
| PlantNbr                 | ~             | 100                  | ~                       | Enter text to search | 2       |                                                                                                    |                 |          |  |
|                          |               |                      |                         | 100_WC 520           | R.      | in Time                                                                                                    | 🤣 Apply / R     | efresh   |  |
| Date Range               |               | Production Filters   |                         | ✓ 100_WC 523         | 🗸 Do    | wn Time                                                                                                    |                 |          |  |
| From 2/28/2023 💌         | 6:00 AM 🔶     | Shift [All Shifts]   |                         | 100_WC 530           | ss 🗹 Se | tup Time                                                                                                    | Print / Export  |          |  |
| To 3/14/2023 🗸           | 6:00 AM 🔶     |                      |                         | 100_WC 550           | 🗸 St    | andby Time                                                                                                    |                 |          |  |
| Preset Dates             | Prev/Next     | Davit [All Dasta]    |                         | 100_WC 572           |         |                                                                                                    |                 |          |  |
| Choose Preset            | <<>> 🗠        |                      |                         | 100_WC 573           | ×       |                                                                                                    |                 |          |  |
|                          |               |                      |                         |                      |         |                                                                                                    |                 |          |  |
| Tabular Analysis Grid An | alysis        |                      |                         |                      |         |                                                                                                    |                 |          |  |
|                          |               |                      |                         |                      | © De    | fault Colors                                                                                                    | Custom Colors   |          |  |
| Enterprise Area          | Line          | Plant PlantNbr Type  |                         |                      |         |                                                                                                    |                 |          |  |
| interprise inter         |               |                      |                         |                      |         |                                                                                                    |                 |          |  |
| Duration (Sum) Re        | ason Count    |                      | Drop Column Fields Here |                      |         |                                                                                                    |                 |          |  |
| Device                   | <b>Chat</b> 0 | 1 D A                | Grand Total             |                      |         |                                                                                                    |                 |          |  |
| Device D                 | state 0       | Loss Reason 0        | Duration (Sum) Rea      | son Count            |         |                                                                                                    |                 |          |  |
| 100_WC 523               | Down          | PF- Case Packer      | 00h 08m 30s             | 1                    | /       |                                                                                                    |                 |          |  |
|                          |               | PF- Case Sealer      | 00h 06m 15s             | 1                    |         |                                                                                                    |                 |          |  |
|                          |               | Scan Down Reason     | 00h 58m 29s             | 14                   |         |                                                                                                    |                 |          |  |
|                          |               | WA-Aerated Product   | 07h 27m 56s             | 3                    |         | -                                                                                                    |                 |          |  |
|                          |               | WA-Cleaning          | 02h 35m 14s             | 13                   |         |                                                                                                    |                 |          |  |
|                          |               | WA-Empty Tank Check  | 00h 08m 52s             | 2                    |         |                                                                                                    |                 |          |  |
|                          |               | WA- FTO Pickup- FG   | 00h 08m 45s             | 1                    |         |                                                                                                    |                 |          |  |
|                          |               | WA-No Juice          | 07h 49m 13s             | 6                    |         |                                                                                                    | Cone Door       | on Total |  |
|                          |               | WA- QC Test          | 00h 42m 46c             | 2                    |         | 1                                                                                                    | Scan Reas       | on rotal |  |
|                          |               | WA- Safety Haz/Evac  | 00h 39m 37s             | 2                    |         |                                                                                                    | - Setup         |          |  |
|                          |               | WA- Shift Change     | 02h 36m 07s             | 14                   |         |                                                                                                    |                 |          |  |
|                          |               | WA- Short Components | 00h 49m 29s             | 6                    |         |                                                                                                    | - SU- CO        | mpiete   |  |
| E                        | Down Total    |                      | 55h 17m 04s             | 452                  |         |                                                                                                    | - SU- Sis       | ter      |  |
| l                        | - Setup       | None                 | 00h 00m 01s             | 1                    |         | 1                                                                                                    |                 | 1 -1     |  |
|                          |               | SU- Complete         | 11h 27m 26c             | 4                    |         |                                                                                                    | - SU- Ta        | nk Chang |  |
|                          |               | SU-Sister            | 00h 33m 12e             | 3                    |         | · · · ·                                                                                                    | - SU-Par        | tial     |  |
|                          |               | SU- Tank Change      | 00h 37m 32s             | 4                    |         |                                                                                                    |                 |          |  |
|                          |               | SU-Partial           | 02h 19m 17s             | 4                    |         |                                                                                                    | - UT- No        | t Schedu |  |
| 5                        | Setup Total   |                      | 15h 18m 23s             | 29                   |         |                                                                                                    | - UT-No         | Product  |  |
| (                        | - Standby     | Down-PM              | 02h 02m 19s             | 2                    |         | -                                                                                                    | 01110           |          |  |
|                          |               | LP-Break             | 04h 31m 18s             | 29                   |         |                                                                                                    | - WA- A         | erated P |  |
|                          |               | LP-Lunch             | 08h 44m 12s             | 32                   | :       | :                                                                                                    |                 | eaning   |  |
|                          |               | Lunch                | 00h 17m 50s             | 1                    |         |                                                                                                    | E WA-C          | cariing  |  |
|                          |               | Not Scheduled        | 23h 32m 23s             | 12                   |         | +                                                                                                    | - WA- E         | mpty Tan |  |
|                          |               | Scan Reason          | 01h 58m 46s             | 1                    |         |                                                                                                    |                 | TO Dida  |  |
|                          |               | UT - Not Scheduled   | 128h 19m 57s            | 102                  |         |                                                                                                    | E WA-F          | го Ріски |  |
|                          |               | WA-No Tuice          | 00h 05m 44s             | 2                    |         |                                                                                                    | - WA- N         | o Juice  |  |
|                          |               | WA-NO JUICE          | 172h 26m 22c            | 192                  |         |                                                                                                    |                 |          |  |
|                          | standny Lots  |                      |                         |                      |         | and the second second se |                 |          |  |

Example of using 2 letter codes followed by a hyphen. This will help us to create the Category field.

Setup Setup Setup Setup Standby Standby Down Down Down Down Standby

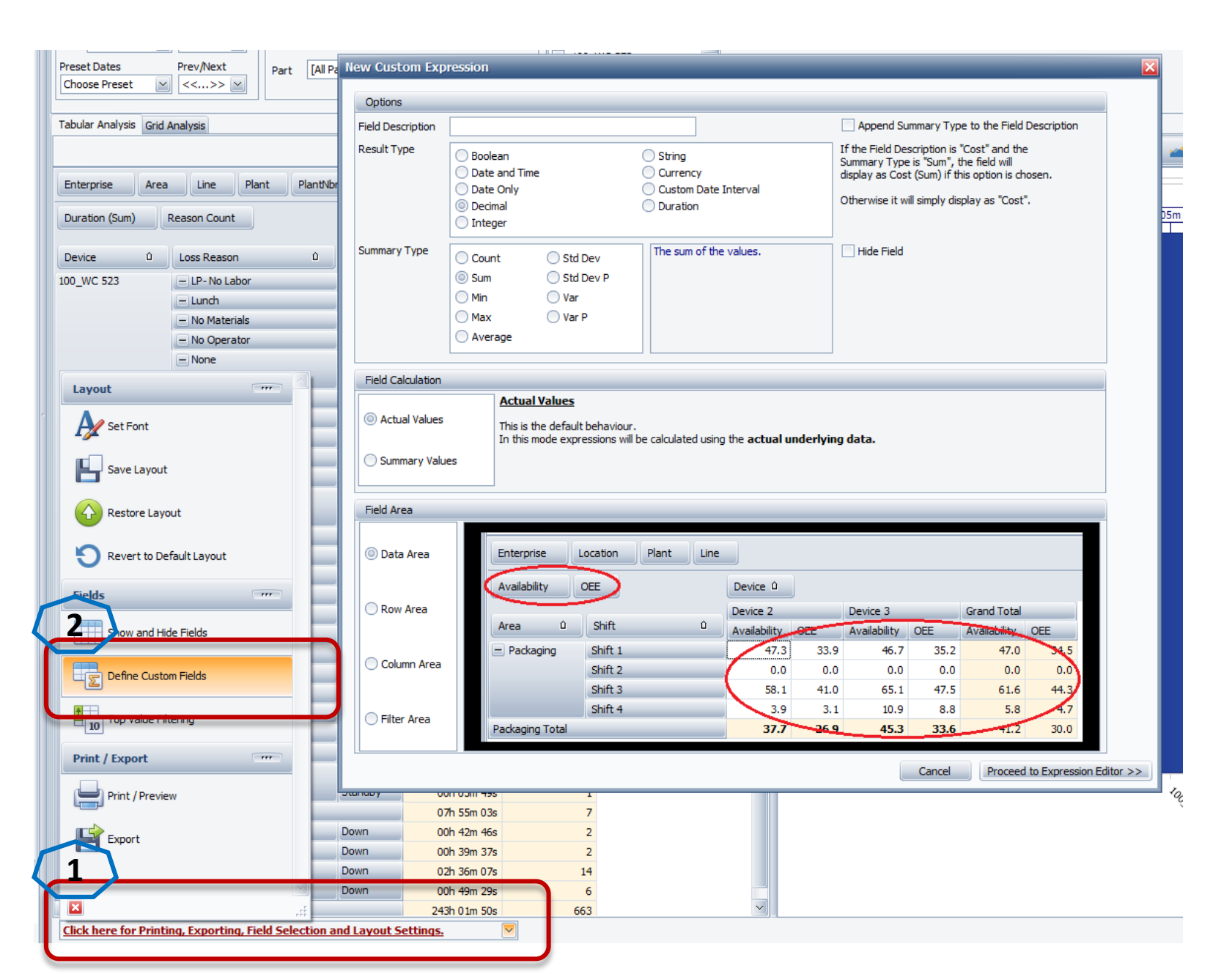

### Creating the Custom Field

Step 1 – Click on the bottom drop-down for additional features.

Step 2 – Select Define Custom Fields

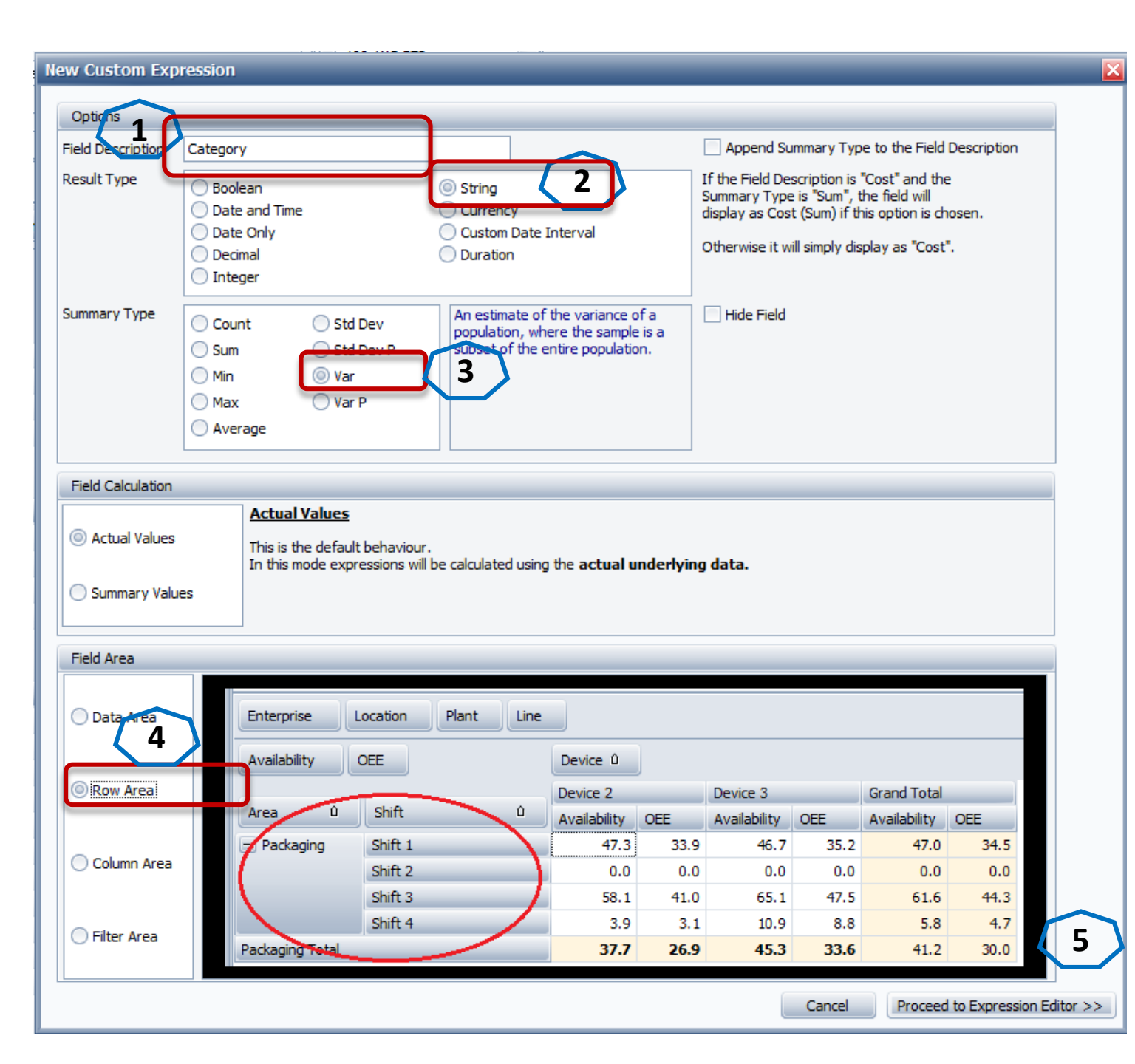

Step 1 – give the field a name Step 2 – the Result Type should be **String** Step 3 – the Summary Type should be Var Step 4 – the field should be displayed in the **Row Area** Step 5 – Click the **Proceed to** 

**Expression Editor** button

| f= Expression editor                                                                                                    |                                                                                                    | ×      |
|----------------------------------------------------------------------------------------------------|----------------------------------------------------------------------------------------------------|--------|
| Iif(Len([Loss Reason]) >= 6, Subs                                                                                                    | ring([Loss Reason], 0, 3), 'N/A')                                                                                                    |        |
| +       -       X       ÷       %         Functions       Operators       Fields       Constants         Fields       Constants       Constants       Constants | $( \cdot \cdot \cdot ) = \neq < \leqslant > >$ $(All) \qquad \qquad \land$ $Abs() \qquad \land \land$ $Acos() \qquad \qquad \uparrow \uparrow$ $AddDays(, ) \qquad \land$ $AddHours(, ) \qquad \land$ $AddHours(, ) \qquad \land$ $AddHours(, ) \qquad \land$ $AddMinutes(, ) \qquad \land$ $AddMinutes(, ) \qquad \land$ $AddMinutes(, ) \qquad \land$ $AddMonths(, ) \qquad \land$ $AddSeconds(, ) \qquad \land$ $AddTicks(, ) \qquad \land$ $AddTicks(, )  \land$ $AddTicks(, )  \land$ $AddTicks(,$ |        |
|                                                                                                    | O                                                                                                    | Cancel |

### **Create the Expression**

Copy this string into the Expression Editor window and click OK.

- lif(Len([Loss Reason]) >= 6, Substring([Loss Reason], 0, 3), 'N/A')
  - IifExpression. Iif(Expression, TruePart, FalsePart)
  - Returns either TruePart or FalsePart, depending on the evaluation of the Boolean
- This will return 'N/A' if it cannot determine the category, otherwise 'LP-', 'SU-' etc.
  - Substring(String, StartPosition, Length)
  - Retrieves a substring from String. The substring starts at StartPosition and has the specified Length.

| Category û | Loss Reason û                             | State û |  |  |  |  |
|------------|-------------------------------------------|---------|--|--|--|--|
| No         | - No Operator                             | Down    |  |  |  |  |
| No Total   | -1                                        |         |  |  |  |  |
| – Not      | <ul> <li>Not Scheduled</li> </ul>         | Standby |  |  |  |  |
| E PF-      | - PF- Case Packer                         | Down    |  |  |  |  |
|            | - PF- Case Sealer                         | Down    |  |  |  |  |
| PF- Total  |                                           |         |  |  |  |  |
| — Sca      | - Scan Down Reason                        | Down    |  |  |  |  |
|            | - Scan Reason                             | Down    |  |  |  |  |
|            |                                           | Standby |  |  |  |  |
|            | Scan Reason Total                         |         |  |  |  |  |
| Sca Total  |                                           |         |  |  |  |  |
| = SU-      | - SU- Complete                            | Setup   |  |  |  |  |
|            | – SU- Sister                              | Setup   |  |  |  |  |
|            | - SU- Tank Change                         | Setup   |  |  |  |  |
|            | – SU-Partial                              | Setup   |  |  |  |  |
| SU- Total  |                                           |         |  |  |  |  |
| = UT-      | <ul> <li>UT- Not Scheduled</li> </ul>     | Standby |  |  |  |  |
|            | <ul> <li>UT-No Product Planned</li> </ul> | Standby |  |  |  |  |
| UT-Total   |                                           |         |  |  |  |  |
| WA-        | <ul> <li>WA- Aerated Product</li> </ul>   | Down    |  |  |  |  |
|            | - WA- Cleaning                            | Down    |  |  |  |  |
|            | <ul> <li>WA- Empty Tank Check</li> </ul>  | Down    |  |  |  |  |
|            | - WA- FTO Pickup- FG                      | Down    |  |  |  |  |
|            | WA-No Juice                               | Down    |  |  |  |  |
|            |                                           | Standby |  |  |  |  |
|            | WA- No Juice Total                        |         |  |  |  |  |
|            | - WA- QC Test                             | Down    |  |  |  |  |
|            | <ul> <li>WA- Safety Haz/Evac</li> </ul>   | Down    |  |  |  |  |
|            | <ul> <li>WA- Shift Change</li> </ul>      | Down    |  |  |  |  |
|            | WA Shart Components                       | Down    |  |  |  |  |

- You may have to further filter out the reason codes you don't want in the list, such as Scan Reason.
- You can also collapse the Category to get a total for each Category

| Device       | Û | Category 0 | Los |  |  |
|--------------|---|------------|-----|--|--|
| - 100_WC 523 |   | + Adj      |     |  |  |
|              |   | + BK-      |     |  |  |
|              |   | + Cle      |     |  |  |
|              |   | + Dow      |     |  |  |
|              |   | + LP-      |     |  |  |
|              |   | + N/A      |     |  |  |
|              |   | + No       |     |  |  |
|              |   | + Not      |     |  |  |
|              |   | + PF-      |     |  |  |
|              |   | + Sca      |     |  |  |
|              |   | + SU-      |     |  |  |
|              |   | + UT-      |     |  |  |
|              |   | + WA-      |     |  |  |